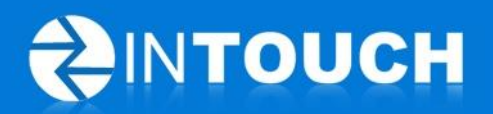

# **Release Notes**

## InTouch Follow-Up v5.12.0

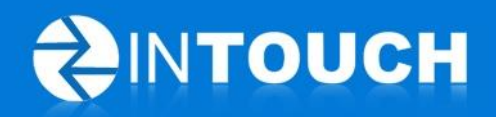

#### Contents

| 1 | Pro | duct Release Information                            | 3 |
|---|-----|-----------------------------------------------------|---|
| 2 | Nev | w Features                                          | 3 |
|   | 2.1 | Single Login                                        | 3 |
|   | 2.2 | Multi-Club Reports                                  | 4 |
|   | 2.3 | Subscribe to Nightly Email with Multi-Club CAR Data | 5 |
|   | 2.4 | Assign Staff to Multi-Club features                 | 6 |
| 3 | Knc | own Limitations in BETA release                     | 7 |
|   | 3.1 | Multi-club Admin Permissions                        | 7 |
|   | 3.2 | Staff Permissions per club                          | 7 |
|   | 3.3 | Editing Staff details per club                      | 7 |
|   | 3.4 | Multi-club Reports for single club users            | 7 |
|   | 3.5 | Multi-club Reports for single club users            | 7 |
|   | 3.6 | Get Multi-Club Email Reports                        | 7 |

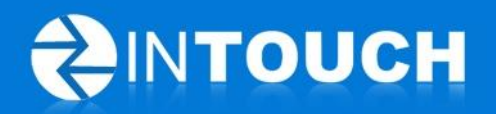

## **1** Product Release Information

| Product                 | InTouch Follow-Up                                                                                                 |
|-------------------------|----------------------------------------------------------------------------------------------------|
| Release number          | 5.12.0                                                                                                    |
| Release<br>date/details | July 04, 2012 9:20pm PT<br>Possible downtime of up to 30 min                                                      |
| Contact                 | For more information, please contact <a href="mailto:support@intouchfollowup.com">support@intouchfollowup.com</a> |

## 2 New Features

## 2.1 Single Login

This feature gives a user the ability to log in to one club and switch from that club to another linked club without having to log out and log back in with a different username and password. In other words, the user only needs one username and password to log in to all the clubs associated with their account.

To access this feature you need the following to be in place:

- Your club must be enabled as a Multi-Club Organization- please contact <a href="mailto:support@intouchfollowup.com">support@intouchfollowup.com</a> to get this feature enabled
- Your username must exist at all clubs to which you wish to be associated
- Your username must be mapped to all associated clubs see feature 2.4 below for how to do this

To log in with one username and password:

- Log in with your preferred username and password
- You will be logged into one of your clubs
- The name of the club is shown in the header banner
- Click the green "Switch" icon to view a list of clubs you are associated with
- Click the name of the club to which you wish to log in
- You are now logged in to the club whose name displayed in the blue header banner

| InTouch Water St 🔀 📕 | Ip My Account Logout      |
|----------------------|---------------------------|
| Fallow-Up            | InTouch Water St 🔀 🛛 Help |
| Pollow-op            | InTouch Vancouver         |

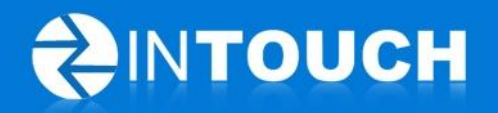

View R

## 2.2 Multi-Club Reports

This allows you to run a few of your LIVE REPORTS for a range of clubs associated with your user account.

Whereas the single club report lists individual staff data and a club total, the multi-club report shows each club's total as a row and the organization's total.

| Multi-C<br>Club In                   | Multi-Club Activity Report<br>Club InTouch |             |                 |                 |                              |             |                               |                       |                  |
|--------------------------------------|--------------------------------------------|-------------|-----------------|-----------------|------------------------------|-------------|-------------------------------|-----------------------|------------------|
| Date: June 01, 2012 To June 30, 2012 |                                            |             |                 |                 |                              |             |                               |                       |                  |
|                                      | Membership Opportunities Added             |             |                 | Calls Made      |                              |             |                               |                       |                  |
|                                      | Name                                       | Leads Added | Referrals Added | Walk-In's Added | Total Opportunities<br>Added | Total Calls | Calls to Not Visited<br>Guest | Calls to Missed Guest | Calls to Members |
| InTouc                               | ch Water St                                | 7.0         | 7.0             | 1.0             | 15.0                         | 63.0        | 68.3 %                        | 22.2 %                | 9.5 %            |
| InTouc                               | ch Wilmington                              | 32.0        | 0.0             | 0.0             | 32.0                         | 37.0        | 67.6 %                        | 16.2 %                | 16.2 %           |
| InTouc                               | ch Vancouver                               | 0.0         | 0.0             | 1.0             | 1.0                          | 2.0         | 0.0 %                         | 50.0 %                | 50.0 %           |
|                                      | Total                                      | 39.0        | 7.0             | 2.0             | 48.0                         | 102.0       | 66.7 %                        | 20.6 %                | 12.7 %           |

This feature is currently available for the following reports:

- Club Activity Report Multiple Clubs
- Memberships Sales Activity Report- Multiple Clubs
- Personal Training Sales Activity Report- Multiple Clubs

#### How to access these reports

- 1. Go to the Reports tab
- 2. Go to Live Reports tab
- 3. Find the Report you wish to view and click View Report
- 4. In the following pop up window or new tab:

| Please select r | eport parameters:        |                                                                                                    |                                                             |
|-----------------|--------------------------|----------------------------------------------------------------------------------------------------|-------------------------------------------------------------|
| Clubs           | Select which clubs to ru | n your report for (ctrl-click to select multiple)                                                       | InTouch Water St<br>InTouch Wilmington<br>InTouch Vancouver |
| Date From       | Starting date            | By default, all clubs will be<br>selected and included in this<br>report. To select just certain clubs, | 2012-07-0:                                                  |
| Date To         | Ending date              | press and hold the Ctrl key while<br>you click on each club name you<br>wish to include.                | 2012-07-0;                                                  |
| Report Format   |                          |                                                                                                    | PDF (Portable Document Format)                              |
| Legend          |                          |                                                                                                    | click here to download                                      |

- Input the date range for your report
- By default all clubs are selected but you can select the clubs you wish to view by CTRL-CLICK on the club name(s). (Note: You will only see clubs associated to your login.)
- Select your report format
- Click View Report

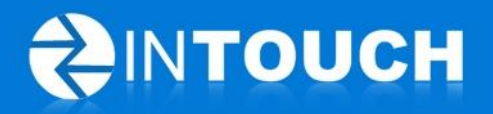

### 2.3 Subscribe to Nightly Email with Multi-Club CAR Data

This feature gives the user the ability to subscribe to a nightly email that gets sent to the user's email with the "Multi-Club Activity Report" for yesterday and the month to date for all the clubs that the user is associated with. This will show the total performance for each club as a row in the attached reports but will not show staff user detail.

Note: It is still possible to subscribe to the current single Club Activity Report email also. This will deliver one email per club showing individual staff performance for a single club.

To subscribe to these report emails

- 1. Go to Reports Tab
- 2. Go to Email Reports
- 3. Scroll to the "Emailed Multi-Club Activity Report" row and click Get Report
- 4. Find your username and email address and click the green cross to add that user to the report subscription. To remove a user, click the "Trash can" icon on the right panel

| alendar Agenda |                           | Opportunities                                                                                                    | Members                                                                                                    | Follow-Up                                                                                                    | Reports                                                       | Admin      |
|----------------|---------------------------|----------------------------------------------------------------------------------------------------|----------------------------------------------------------------------------------------------------|----------------------------------------------------------------------------------------------------|---------------------------------------------------------------|------------|
| Guest Log      | Opps Added Live           | Club Data Live Reports                                                                                                    | Email Reports                                                                                                    |                                                                                                    |                                                               |            |
| Report         |                           | Description                                                                                                    |                                                                                                    |                                                                                                    |                                                               |            |
| Nightly Emaile | d Multi-Club Activity Res | Nightly Emailed Mul                                                                                                    | ti-Club Activity Repo                                                                                                    | ort                                                                                                    |                                                               | Get Report |
| Nightly Emaile | d Club Activity Report    | Staff                                                                                                    |                                                                                                    | Report Recipient List                                                                                                    |                                                               | Get Report |
|                |                           | Mary Martin <mary@intou <aaton@int="" <br="" <kate@intouct="" <pule@intouct="" <sam@into="" <tom@int="" <ton@int="" aaton="" anderson="" bert="" jones="" jule="" kate="" kely="" ron="" ronalds="" sam="" sanders="" sbi="" thompson="" tom=""></mary@intou> SBI Bert<br>SBI Bert<br>SBI Set<br>SBI Set < | ch.com><br>h.com><br>h.com><br>h.com><br>b.com><br>ch.com><br>uch.com><br>uch.com><br>plintouch.com><br>To><br>To><br>To><br>To><br>To><br>To><br>To><br>To | John Johnson Abby Anderson The nightly email that the receive will include:     Content: Rolled up Live     Attachments: Rolled up     CAR for ALL clubs that th     associated with. | ese staff will<br>I Club stats<br>Multi-Club<br>neir login is |            |

#### Limitation:

The email will be sent to the first email address recorded for that user. If a staff person has different email addresses in different clubs, the report will only send to one email. Please update your user account details at all associated clubs with your preferred email address.

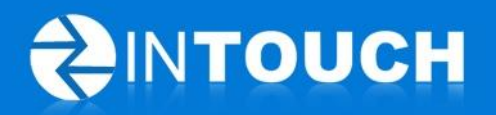

#### **2.4** Assign Staff to Multi-Club features

- First the user must exist as a member of staff at each club to which they need access
- 1. Log in to any club as an administrator
- 2. Go to Admin tab
- 3. Go to Staff
- 4. Click Edit button next to the staff you wish to associate to other clubs

| Calendar A         | genda       | Opp                        | ortunities                     | Me       | mbers        | Follo         | w-Up       | Reports       | 2      | dmin |   |
|--------------------|-------------|----------------------------|--------------------------------|----------|--------------|---------------|------------|---------------|--------|------|---|
| Staff 3 ermissions | Transfer    | Lead Prop                  | erties Event 1                 | Types Qu | estionnaires | Club          |            |               |        |      |   |
| Name 🔺             | Phone       | Email                      |                                | City     | Club         |               | Username   | Permission    | Status |      |   |
| Valerie Vernon     | Staff       |                            |                                |          |              |               |            | Sales Team    | Active | Edit | T |
| Sam Sanders        | Contact     | Details:                   | len                            |          | Can A        | ccess Followi | ing Clubs: |               | Active | Edit |   |
| Tom Thompson       | ı           | ast Name * J               | lones                          |          | InTou        | ch Water St   |            |               | Active | Edit |   |
| Julie Jones        | Но          | Mobile \star 9<br>me Phone | 910-555-1234                   |          |              |               |            | Manager       | Active | Edit |   |
| Katie Kelly        | w           | ork Phone * 9<br>Email * j | 910-555-4376<br>en@intouch.com |          | Add          | lub           |            | Administrator | Active | Edit |   |
| Matt Mathews       | Login Infor | City<br>mation:            |                                |          |              | G             |            | Manager       | Active | Edit |   |
| Mary Martin        | 1           | Username * j<br>Password C | enjones<br>Thange password     |          | ]            | Ŭ             |            | Manager       | Active | Edit |   |
| Jen Jones          | Pe          | status                     | Administrator                  | e        | )            |               |            | Administrator | Active | Edit |   |
| Bill Bert          |             | (                          | Save                           |          |              |               |            | Manager       | Active | Edit | 4 |

In the following pop-up window:

- 6. Select the club to which you wish to add this user
- A list of staff usernames that already exist at that club appears. Click the username that should be mapped to the staff user you are editing.
- 8. Click Add
- 9. Repeat steps 5-8 until all desired clubs are added
- 10. Click save on the staff window

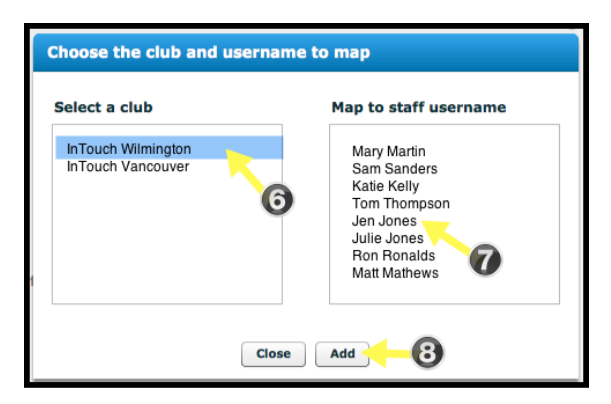

This user can now login to multiple clubs with one login and is able to view multi-club reports for the clubs that they have been mapped to.

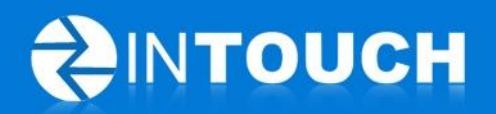

#### **3** Known Limitations in BETA release

#### 3.1 Multi-club Admin Permissions

A new permission setting exists called "Assign Staff to Multiple Clubs" - any user with access to the admin tab could alter this setting to gain access to the multi-club features. We recommend as far as possible that users who should not have this access are prevented from accessing the admin tab at this time.

#### **3.2** Staff Permissions per club

The staff user account may have been set-up with different permission roles at each club OR the permissions at each club may not be consistent across all clubs. When a user switches club the permissions that are set at the target club will always be used e.g. CTupper could be an Admin user at one club but a Sales Team user at another club. We recommend that you take this opportunity to review permissions and staff permission settings across all users when you set-up Multi-Club users.

#### 3.3 Editing Staff details per club

Changing staff details at a single club will not cascade to staff details at associated clubs. As such any changes to staff details must be completed at each individual club.

#### 3.4 Multi-club Reports for single club users

A user who exists at a chain of clubs where Multi-Club features are enabled, will see the Multi-Club reports listed in the Live Reports list. Nevertheless this user is only able to run this report for their own club only i.e. they can only see data for clubs that their username is associated with.

#### 3.5 Multi-club Reports performance speed

If a user has many clubs associated to their username the Multi-Club report performance may be a little slower than a single club report performance.

#### 3.6 Get Multi-Club Email Reports

A user who can subscribe to the Multi-Club email report at a single club, does NOT need to subscribe at every club, they will get a single email whether they subscribe at one club or multiple clubs. However as a consequence when they are logged in to other clubs, the "Get Report" dialog will not show that their "home" username has been subscribed. We recommend that you subscribe using the club you first log in to.